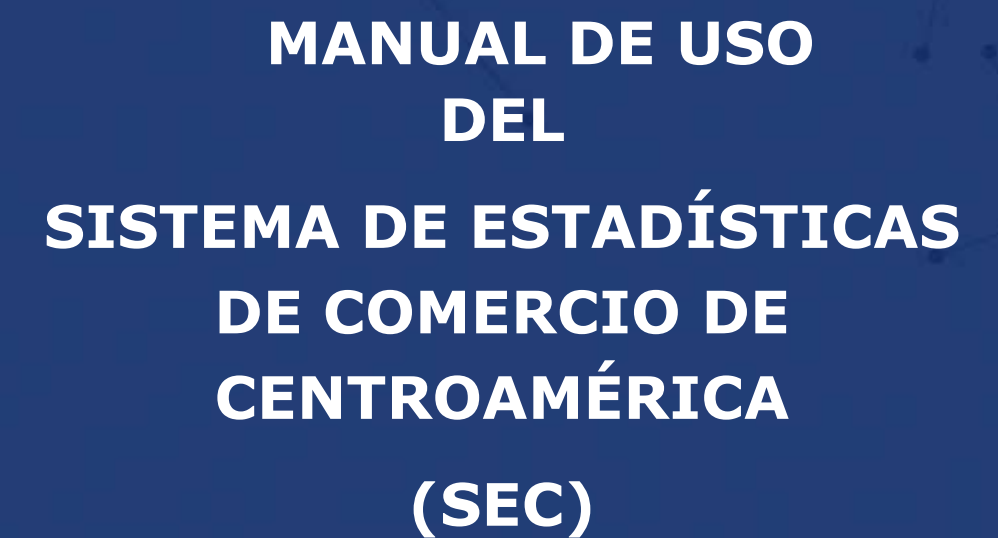

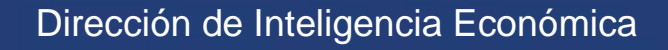

F

ECONÓMICA CENTROAMERICANA

DE INTEGRACIÓN

Noviembre de 2015

# Contenido

| 1. Ingreso a la plataforma | 1  |
|----------------------------|----|
| 2. Consulta personalizada  | 4  |
| 2.1 Primera Pantalla       | 4  |
| 2.2 Segunda Pantalla       | 7  |
| 2.3 Tercera Pantalla       | 9  |
| 2.4 Reporte de resultado   | 11 |
| 3. Consulta Rápida         | 14 |

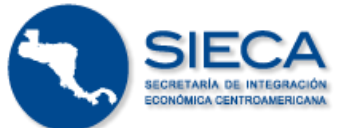

#### 1. Ingreso a la plataforma

Para ingresar a la nueva plataforma del Sistema de Estadísticas de Comercio de Centroamérica (SEC) debe abrir o cargar un explorador web del tipo:

- Microsoft IE Explorer
- Chrome
- Mozzilla Firefox
- Safari
- Opera

Digite la dirección web (url) del SEC: www.estadisticas.sieca.int

| 4 0 A | The aster distance shows had |  |  |
|-------|------------------------------|--|--|
| C II  | 🗋 estadisticas sieca int     |  |  |

Una vez realizada la búsqueda se desplegará el menú inicial de la plataforma mostrado a continuación:

| Sistema de Estadis<br>Comercio de Centro                                                                                                    | ticas de<br>pamérica                                                                                                    |                                                                                                    | SIECA                                                                                   |
|----------------------------------------------------------------------------------------------------|----------------------------------------------------------------------------------------------------|----------------------------------------------------------------------------------------------------|-----------------------------------------------------------------------------------------|
| A REPORT OF A REPORT OF A REPORT OF A REPORT OF A REPORT OF A REPORT OF A REPORT OF A REPORT OF A REPORT OF A R                                                                                   |                                                                                                    |                                                                                                    | i i 🗖 🔂 Korks                                                                           |
| B Sistema de Estadopical de Conversio de Exerciciona tácil converpor de<br>Honduras, Nicaragas y Pasana, é través de vela plataforma se puedar<br>estrareciminal descaragando la electronición se | a la plotoforma regional de informaci<br>o consultar los datos sobre las espoctas<br>por les prestantes comercializados has | do relativa al comunicio arterior de los passos de<br>clores e importaciones de los palsos contralmente<br>actos en el toterna desensitares Cardenaeserares | Carola Acca. El Salvador, Queternala.<br>Icación: a revel intrarregional, y<br>A ISACS. |
|                                                                                                    |                                                                                                    |                                                                                                    | Notice Unritige                                                                         |
|                                                                                                    |                                                                                                    |                                                                                                    | Manual de cauants                                                                       |
|                                                                                                    |                                                                                                    |                                                                                                    |                                                                                         |
| :                                                                                                    |                                                                                                    |                                                                                                    |                                                                                         |
|                                                                                                    | ્ય                                                                                                    | HQ.                                                                                                    |                                                                                         |
| Consulta personalizada                                                                                                    | Consulta Upida                                                                                                    | repriariénts de analisis de mercado                                                                                                    |                                                                                         |
|                                                                                                    |                                                                                                    |                                                                                                    |                                                                                         |
|                                                                                                    |                                                                                                    |                                                                                                    | and before a                                                                            |
|                                                                                                    |                                                                                                    |                                                                                                    | USAID                                                                                   |

A través del menú principal el usuario puede navegar en las distintas herramientas de información e inteligencia comercial que brinda el SEC. A continuación una breve descripción del contenido de este menú y las botones de acceso que dispone.

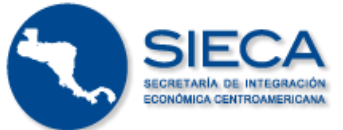

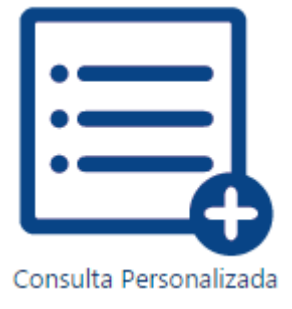

Mediante el módulo de **Consulta Personalizada** el usuario puede obtener información de comercio exterior de mercancías aplicando filtros avanzados en los datos a través de tablas pivote. La configuración de cada consulta en este módulo requiere de un conocimiento intermedio en el manejo de estadísticas de comercio exterior.

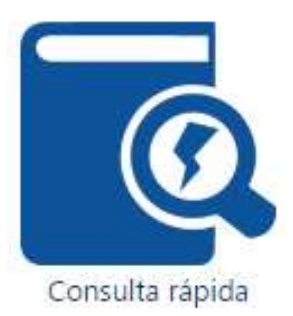

El módulo de la **Consulta Rápida** brinda al usuario tablas resumen con datos de comercio exterior de los países centroamericanos según productos de comercialización y socio comercial. La Consulta Rápida se caracteriza por un menú de configuración sencillo y de mucha utilidad para usuarios de estadísticas de comercio exterior a nivel básico.

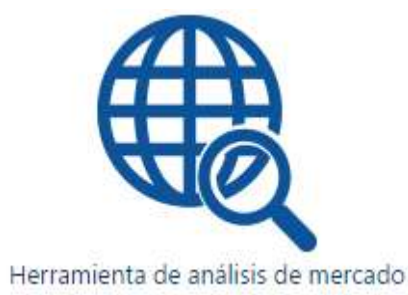

La Herramienta de Análisis de Mercado es un módulo interactivo que permite al usuario analizar aspectos relativos a la competitividad de las exportaciones de Centroamérica en diversos mercados. El módulo brinda análisis de inteligencia comercial útil para la identificación de oportunidades de mercado para las exportaciones regionales y otros análisis relacionados al comercio internacional.

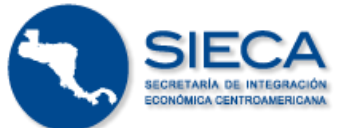

Votas Técnicas

Las notas técnicas contienen todos los aspectos metodológicos relacionados con la información contenida en el SEC y le permite al usuario entender de mejor

manera elementos estadísticos relacionados con la información publicada.

🚪 Manual de Usuario

El presente manual corresponde a la guía que facilita el uso de la plataforma del SEC según sus diversas herramientas especializadas.

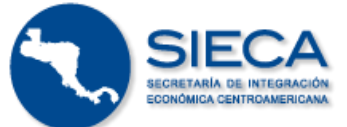

#### 2. Consulta personalizada

A través de la consulta personalizada el usuario del SEC puede acceder a tablas de información sobre el comercio internacional de bienes en Centroamérica. La herramienta requiere de un conocimiento intermedio en materias de estadísticas de comercio exterior y se utiliza mediante la configuración de un sencillo menú de variables, disponiendo de filtros avanzados para editar el formato de presentación de los datos y el nivel de desagregación deseado. Para ello el usuario debe completar la consulta a través de tres sencillos pasos explicados en las siguientes secciones o pantallas.

#### 2.1 Primera Pantalla

En esta primera pantalla del menú se pueden definir los siguientes parámetros:

- País informante o reportante
- Socio comercial o país copartícipe
- Sistema de clasificación de las mercancías (SAC o CUCI)
- Tipo de flujo comercial (exportación, importación o saldo de la balanza comercial)

| and the second second second second second second second second second second second second second second second |                                             |
|----------------------------------------------------------------------------------------------------|---------------------------------------------|
|                                                                                                    | A A A A                                     |
|                                                                                                    | 0-0-0-0                                     |
| Pais reportante                                                                                                  | Tipo de comercia                            |
| Contra Terra                                                                                                    | (# Eportaciones                             |
| El Salvador                                                                                                    | C Propriationes                             |
| - Duatemate                                                                                                    | C Salah de la balance consecuti             |
| Fibrar og va                                                                                                    |                                             |
| Panandi                                                                                                    | Tito de cireñciolar del incluste            |
| Centmanièrica                                                                                                    | Sintarria Anarostatis Cantituarrianis SAC + |
|                                                                                                    |                                             |
| Socio comercial                                                                                                  | Paces selectionados                         |
| Pala                                                                                                    |                                             |
|                                                                                                    | >                                           |
| Todos Sos Paises                                                                                                 |                                             |
| C) Algeridan                                                                                                    |                                             |
| Attanta                                                                                                    | A server                                    |
| 🗆 Meminia                                                                                                    |                                             |
| C Ardona                                                                                                    | Carrows Tama                                |
| [] Argola                                                                                                    |                                             |
| C) Adjus                                                                                                    |                                             |
| 1 Arthorn Ta                                                                                                    |                                             |

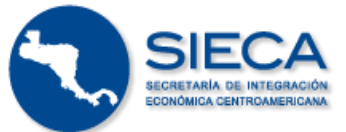

### Paso 1

| País reportante |
|-----------------|
| Costa Rica      |
| El Salvador     |
| Guatemala       |
| Honduras        |
| Nicaragua       |
| Panamá          |
| Centroamérica   |
|                 |

Seleccione el país reportante de información comercial siendo los países miembros del Subsistema de Integración Económica los disponibles.

Adicionalmente puede seleccionar la opción "Centroamérica" para consultar la información agrupada como bloque comercial.

## Paso 2

#### Tipo de Comercio

Importaciones

Exportaciones

🔿 Saldo

Seleccione el tipo o flujo de comercial o variable de interés según corresponda entre exportaciones, importaciones o saldo de la balanza comercial

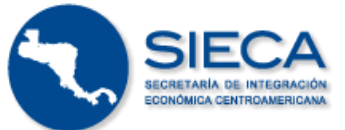

## Paso 3

| Sistema Arancelario Centroamericano |  |
|-------------------------------------|--|

Seleccione el sistema de clasificación y codificación de las mercancías. El tipo de clasificación puede ser basado en el Sistema Arancelario Centroamericano (SAC) o según la

Clasificación Uniforme de Comercio Internacional (CUCI).

## Paso 4

| -Socio comercial<br>País | • |
|--------------------------|---|
|                          |   |
| Todos los Paises         | A |
| 🗌 Afganistán             |   |
| 🗌 Albania                |   |
| 🗌 Alemania               |   |
| Andorra                  |   |
| 🗌 Angola                 |   |
| 🗌 Anguila                |   |
| 🗌 Antártida              | - |

Seleccione el socio comercial o el conjunto de socios comerciales de interés.

Puede localizar un país específico y marcarlo con el puntero del ratón o puede seleccionar el primer dato para consultar "Todos los Países" socios.

Adicionalmente el buscador le permite seleccionar los países escribiendo caracteres relacionados de manera automática.

Una vez tenga seleccionados los socios comerciales de interés presione el botón de

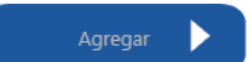

para incluir los países a su consulta.

La nueva plataforma del SEC le permite consultar información de comercio exterior con socios comerciales agrupados también por criterios económicos, de ingreso y posición geográfica.

### Paso 5

Seleccione el botón de "Siguiente" si desea continuar su consulta o bien seleccione inicio para arrancar de nuevo su consulta de información.

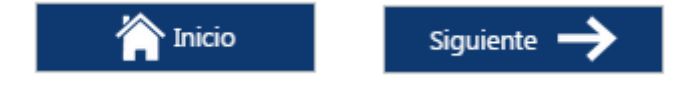

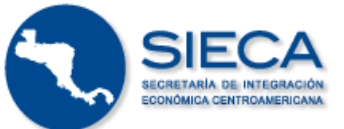

#### 2.2 Segunda Pantalla

En la segunda pantalla defina el nivel de desagregación para la clasificación de las mercancías bien sea a través del criterio del SAC o CUCI.

| Sistemas de Estadisticas de<br>Comercio de Centroamérica                                                                                                    |   | SIECA      |
|----------------------------------------------------------------------------------------------------|---|------------|
|                                                                                                    |   | ? 📻 tapata |
| 0-0-0-                                                                                                    | 0 |            |
|                                                                                                    |   |            |
| livel de Desagregación                                                                                                    |   |            |
| livet de Desagregación                                                                                                    |   |            |
| livet de Desagregación<br>cocor o como ater<br>En Deste de Productor<br>Colgo e Z dignos (Capitulo)                                                                                            |   |            |
| livet de Desagregación<br>ex Denis de Postector<br>En Desite de Postector<br>Códgo e 2 dyna Kasevion<br>Edigo e 2 dyna Vasevion                                                                |   |            |
| livel de Desagregación<br>en Deste de Productos<br>Codge e 2 dignos (Capitulo)<br>Codge e 4 dignos (Capitulo)<br>Codge e 4 dignos (Capitulo)<br>Codge e 4 dignos (Capitulo)                    |   |            |
| livel de Desagregación<br>en Denin de Amireto<br>El Ocado e Productos<br>El departe de Productos<br>El departe d'administrativa<br>Endeparte 4 departe Demania<br>El departe decado Amiretalia |   |            |

## Paso 1

| Sin Detalle de Productos                 |         |
|------------------------------------------|---------|
| Sin Detalle de Productos                 | <u></u> |
| Código a 2 dígitos (Capítulo)            |         |
| Código a 4 dígitos (Partida)             |         |
| Código a 6 dígitos (Sub-partida)         |         |
| Código a 8 dígitos (Inciso Arancelario)  |         |
| Código a 10 digitos (Inciso Arancelario) | -       |

Seleccione el nivel primario de desagregación de los datos desde códigos 2-4-6-8-10 (Llamados arancelarios а Capítulo, Partida, Subpartida e Inciso arancelario respectivamente) dígitos del SAC o de 2-3-4-5 (Llamados Capítulo, Grupo, Subgrupo Rubro básico У

respectivamente) dígitos para el CUCI. Únicamente los países de Costa Rica y Nicaragua disponen de cifras oficiales a 10 dígitos de desagregación en el caso del SAC.

Si en su consulta de información el país reportante es Centroamérica como bloque, el nivel de desagregación máxima de la información será a 6 dígitos del SAC.

En caso de seleccionar la opción "Sin Detalle de Productos" el resultado será el total del país reportante sin ningún nivel desagregación disponible.

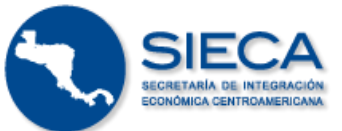

## Paso 2

| Nivel de Desagregación<br>Codigo e 2 dígicos Kapitular •                           |     |
|------------------------------------------------------------------------------------|-----|
| Capitulo                                                                           |     |
| Todas .                                                                            | ÷.  |
| OL ANIMALES VIVOS                                                                  | C.  |
| 2 32 CARVE Y DESPOIDS COMESTIBLES                                                  |     |
| C 09 PESCADOS CRUSTACEOS MOLUSCOS Y OTROS INVERTEBRADOS ACUATICOS                  |     |
| C 04 LECHE Y PRODUCTOS LACTEOS HUEVOS DE AVE MIEL NATURAL PRODUCTOS COMESTIBLES DE |     |
| C OS LOS DEMAS PRODUCTOS DE DRIDEN ANIMAL NO EXPRESADOS NE COMPRENDIDOS EN OTROS   | ¢., |
| C) 66 PLANTAS VIVAS Y PRODUCTOS DE LA FLORICULTURA                                 | +   |

Paso 3

Una vez elegido el nivel deseado de desagregación de la información, seleccione los capítulos arancelarios de interés para la consulta.

| Need on Desagregación<br>Calgo a trautor Riskop                                                                                                    |                                          |
|----------------------------------------------------------------------------------------------------|------------------------------------------|
| apitule                                                                                                    |                                          |
| 13 Polan                                                                                                    |                                          |
| CE AMEMALIES VOICES                                                                                                    |                                          |
| AL CARREN OFFICIAL CONTINUES                                                                                                    |                                          |
| THE PERCADES CRUSTACEDE MOUSCOS + CREAT INVESTIGANDES ADJ, ATELEN                                                                                                    |                                          |
| O AN LEGHE Y PRODUCTOR UNCTORE HUEVOR DE AVE MEL NATURAL PRODUCTOR COMERTS                                                                                                    | 9125 00 1                                |
| 40 UTE DRAWS PRODUCTOR DK OKNER ANIMAL NO EXPRESSION AT COMPRENDED OF EN-                                                                                                    | 4 DROS                                   |
| 🗇 në Ruantas venns v prodenctos de la Robridatura.                                                                                                    |                                          |
|                                                                                                    |                                          |
| caie                                                                                                    | Detalie Seleccionado                     |
| The second and a second as a second as a second as a second as a second as a second as a second as a second as                                                                                                    | TO PETER AND ADDRESS OF A DESCRIPTION OF |
| A DATA AND AN A DATA TO AN A DATA THE AND A DATA AND A DATA AND A |                                          |
| Total saline calibrat where realistic space man-shares                                                                                                    |                                          |
| T core utilitational external to energy                                                                                                    |                                          |
| CODE CARGE OF ANNALYS OF LA FURTHERINA RAFES DAME                                                                                                    |                                          |
| CONTICUENTS OF ANDMALES OF LA EFFECTE VENTIONAL CONVERTADIA                                                                                                    |                                          |
| COOL CARNE DE AVANGALE DE LA ESPECIE PORCINA, RESCA, ADRIS                                                                                                    |                                          |

Al seleccionar los capítulos arancelarios de interés se desplegará una tabla dinámica en la parte inferior de la pantalla para que agregue, según corresponda, el listado de productos o familias de productos según el nivel de desagregación preseleccionado.

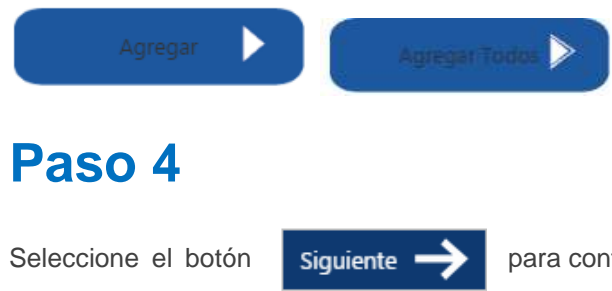

para continuar con la última sección de configuración de su consulta.

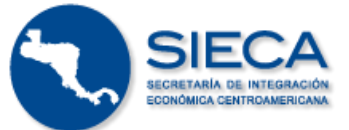

#### 2.3 Tercera Pantalla

En esta pantalla debe seleccionar el rango de meses o años de su consulta de información y especificar el interés por datos expresados como valor monetario (en US\$) o en volumen según su peso.

| Sistemas de Estadisticas<br>Comercio de Centroamé | de SIECA                                                                                  |
|---------------------------------------------------|-------------------------------------------------------------------------------------------|
| 0-                                                | -2-3-0                                                                                    |
| Rango de Años<br>Incio<br>2005 - 2007 -           | - (2) Incluye Rangai de Meses (A partir der afis 2003)-<br>Inicio Pin<br>Ersten + March + |
| Distory Value (USS)                               | Nlagimmas *                                                                               |
| Ariterior                                         | Procesar 💭                                                                                |

# Paso 1

| —Rango de Años— |   |      |   |
|-----------------|---|------|---|
| Inicio          |   | Fin  |   |
| 2005            | - | 2007 | - |
|                 |   |      |   |

Seleccione el rango de años de su consulta de información

## Paso 2

| had an analyse manig | e as marrie to partit del ano 200 | - e |
|----------------------|-----------------------------------|-----|
| Inicio               | Fin                               |     |
|                      | *                                 | -   |

La nueva plataforma del SEC permite la consulta de información más actualizada y con frecuencia mensual. Identifique los meses de interés y selección el rango de meses por consultarse.

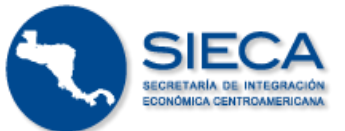

# Paso 3

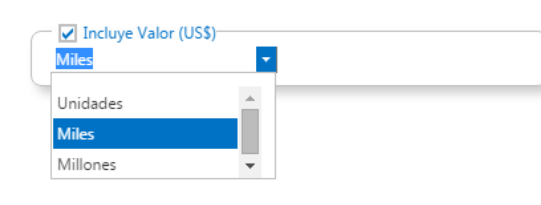

Seleccione la unidad de medida para expresar la información de comercio como valor monetario en US\$.

# Paso 4

| Incluye Volumen |   |  |  |
|-----------------|---|--|--|
| Kilogramos      | - |  |  |
|                 |   |  |  |

Opcionalmente especifique la unidad de medida en volumen de las mercancías según su peso en kilogramos o toneladas métricas (TM).

# Paso 5

Obtenga el detalle de información y culmine su consulta pulsando el botón

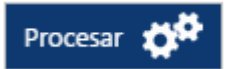

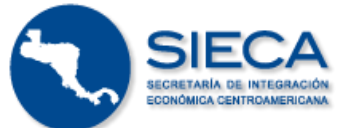

#### 2.4 Reporte de resultado

El reporte final de resultado le brinda la información de comercio internacional solicitada a través de su consulta personalizada. El reporte funciona como una tabla dinámica o pivote en la cual el usuario puede aplicar filtros especializados y cambiar el formato de presentación de los datos según su conveniencia.

|                                                                                         |                                                         | 24.3                                   |                   | 1.00                                                                                                    |                      |                                                 |             |              |            | ? 👝 Equal   |
|-----------------------------------------------------------------------------------------|---------------------------------------------------------|----------------------------------------|-------------------|----------------------------------------------------------------------------------------------------|----------------------|-------------------------------------------------|-------------|--------------|------------|-------------|
|                                                                                         |                                                         |                                        | 0 (               |                                                                                                    |                      |                                                 |             |              |            |             |
|                                                                                         | incio 1                                                 | Antenar                                | Nueva coread      | a Deportar                                                                                                    | D)<br>orifice        |                                                 |             |              |            |             |
| Filinos<br>Pais reportante<br>Clauficación<br>Nivel de desagregación<br>Nango de rechas | Costa filos<br>Sutema Ace<br>Sin detalle d<br>2010-2014 | rcelario Centricamenica<br>e productoj | na -              | Tipo de contentos<br>Socio comencial<br>Tricito Arancelario<br>Valores                                                                                                    | Ex<br>Te<br>DI<br>UI | portaciones<br>stos<br>108.4297.629<br>LS Miles | 6.0204.020  | 1.0104.0105. | 0102       |             |
| ana V Importante V S                                                                    | ndo V [Yolu                                             | ner Inpertación - Y                    | Yolumen Exportaci | in $\Psi$ [Volumen lables $\Psi$ ]                                                                                                    |                      |                                                 |             |              |            |             |
| portación                                                                               | a V Ca                                                  | tou a 4 diatus                         | . 4               | Fels Socio                                                                                                    | . *                  | 44mm + 9<br>2010                                | 2611        | 2012         | 2013       | 2014        |
| Centa Rica                                                                              |                                                         |                                        |                   | And a state of the state of the | - 11                 | \$10,491,54                                     | \$10,802,21 | \$10,852.87  | \$1,225.41 | \$21,709.19 |

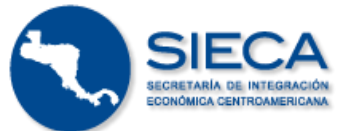

En la parte superior de la pantalla se encuentran disponibles las siguientes opciones:

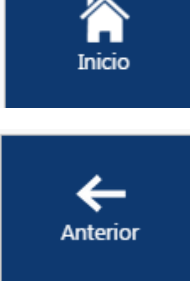

Navega a la pantalla inicial de la plataforma

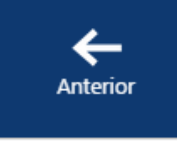

Regrese a la última pantalla del menú para realizar cambios en la consulta de información

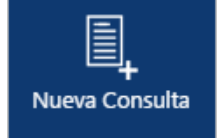

Inicie de nuevo una consulta definiendo los parámetros de información requeridos

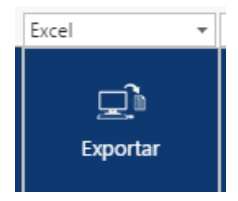

Exporte el resultado de su consulta a un archivo en formato de Excel, PDF, TXT o tabla HTML.

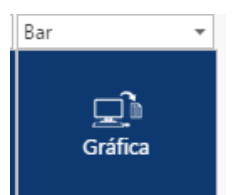

Edite gráficos para el análisis y presentación de los resultados obtenidos a través de la consulta.

La tabla pivote de la consulta es una herramienta dinámica que le permite al usuario adaptar el formato de presentación de los resultados según sus necesidades. Algunas de las principales funciones que provee son las siguientes:

Agregar y quitar variables: puede agregar, quitar o cambiar las variables seleccionadas como filtro de la información con tan sólo arrastrarlas hacia la tabla de datos.

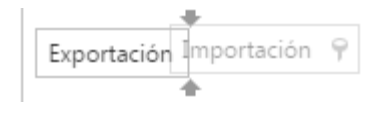

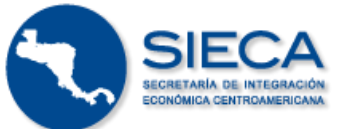

Además puede cambiar la ubicación de cualquiera de los datos contenidos en la tabla con tan solo arrastrarlos hacia el sector deseado.

Filtrar los datos: Puede filtrar el contenido de la información presionando el ícono de embudo que aparece al P lado derecho de cada variable. Una vez seleccionado este botón se despliega un menú para configurar el filtro.

**Expandir o Contraer:** Los datos que aparecen en filas y en columnas disponen un icono de flecha al lado izquierdo, éste indica que se pueden expandir/contraer estos datos para mostrar un nivel más detallado de información

**Ordenar:** Al presionar las flechas \* • el usuario puede modificar el formato de ordenamiento de los datos de la tabla de manera ascendente o descendente.

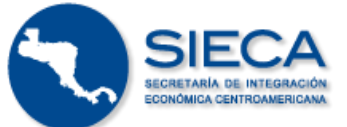

#### 3. Consulta Rápida

Mediante la Consulta Rápida el usuario puede descargar tablas con información del comercio internacional de Centroamérica de un modo sencillo y rápido a través de un tablero de comando (*dashboard*) para definir parámetros generales de su consulta.

| and the second second second second second second second second second second second second second second second |                                                                                                    | 2 Eputet-                     |
|----------------------------------------------------------------------------------------------------|----------------------------------------------------------------------------------------------------|-------------------------------|
|                                                                                                    | Image: ballow     Image: ballow     Image: |                               |
| Tipo de comercio                                                                                                 | Pais reportante                                                                                                    |                               |
| Exportaciones Deportaciones O Salitav                                                                            | Contribute O Biselander O Guatemala O Hondows O Normpue O Reama                                                                                                    | Certrunstrus                  |
| Paso 1                                                                                                    |                                                                                                    |                               |
| Tipo de Comercio                                                                                                 | Seleccione el tipo de flujo de comercio así com                                                                                                    | o el país reportante deseado. |
| Exportaciones                                                                                                    |                                                                                                    |                               |

| 🔿 Costa Rica | • El Salvador | 🔵 Guatemala | O Honduras | 🔿 Nicaragua | 🔵 Panamá | 🔿 Centro América |
|--------------|---------------|-------------|------------|-------------|----------|------------------|
|              |               |             |            |             |          |                  |

# Paso 2

Importaciones

O Saldo

País Reportante

Edite los resultados de su Consulta Rápida usando los siguientes botones de control:

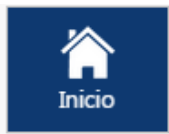

Regrese a la pantalla principal

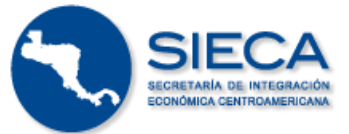

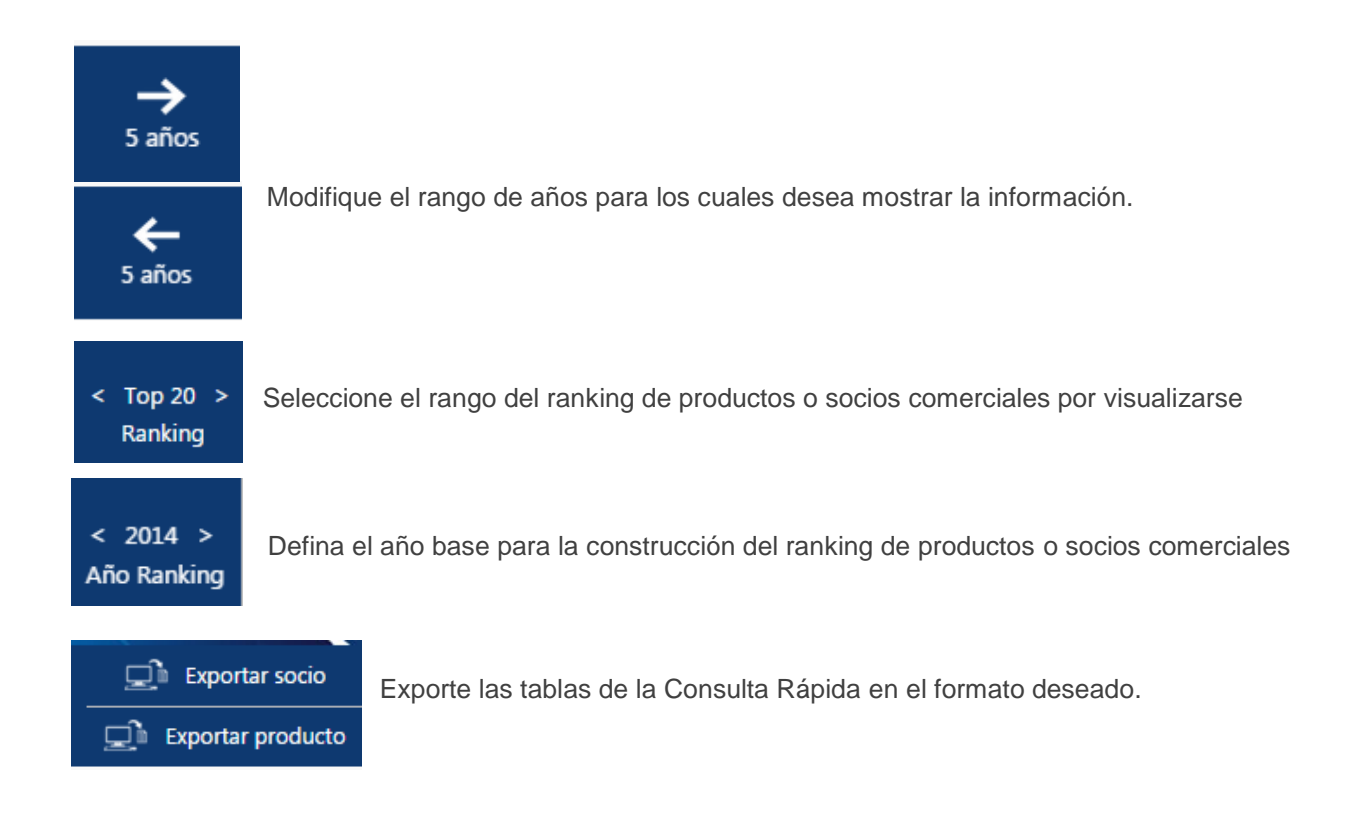